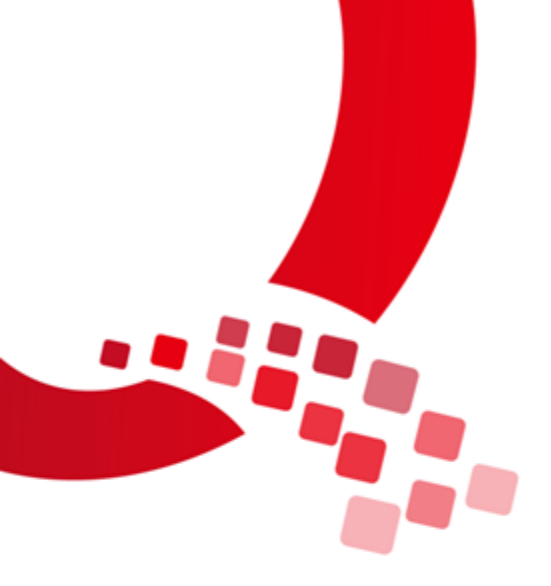

# QY-IMX8MM-Android902-烧写手册

版本号: V1.0

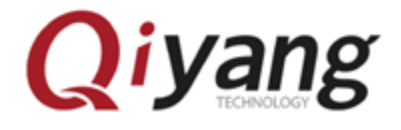

浙江启扬智能科技有限公司版权所有

Qiyang Technology Co., Ltd Copyright Reserv

| 目录          | ۲<br>۲        | 1 |
|-------------|---------------|---|
| 前言          |               | 2 |
|             | 手册说明          | 2 |
|             | 产品版本说明        | 2 |
|             | 修订记录          | 2 |
| <b>—</b> `, | 准备工作          | 3 |
|             | 1.1 启动方式介绍    | 3 |
|             | 1.2 准备工作      | 4 |
| <u> </u>    | USB 烧写镜像      | 5 |
|             | 2.1 使设备进入烧写模式 | 5 |
|             | 2.2 烧写镜像      | 5 |
|             |               |   |

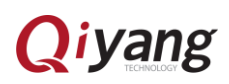

前言

#### 手册说明

本手册主要介绍如何将 Android902 系统镜像烧写到开发板中。

## 读者对象

本手册主要适用于以下人员:

- 研发工程师
- 测试工程师
- 技术支持工程师

## 产品版本说明

本手册适用的产品版本描述如下:

| 产品名称         | 产品版本     |
|--------------|----------|
| QY-IMX8mm 系列 | 平台系列所有版本 |

### 修订记录

修订记录累积了每次文档更新的说明。 最新版本的文档包含以前所有文档版本的更新内容。

| 版本   | 说明   | 日期         | 修订人   |
|------|------|------------|-------|
| V1.0 | 版本发布 | 2020/07/22 | Chenl |

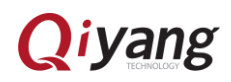

一、准备工作

## 1.1 启动方式介绍

● 单板

暂时无

套件

QY-IMX8MM 套件 eMMC 启动方式对应的拨码开关如图:

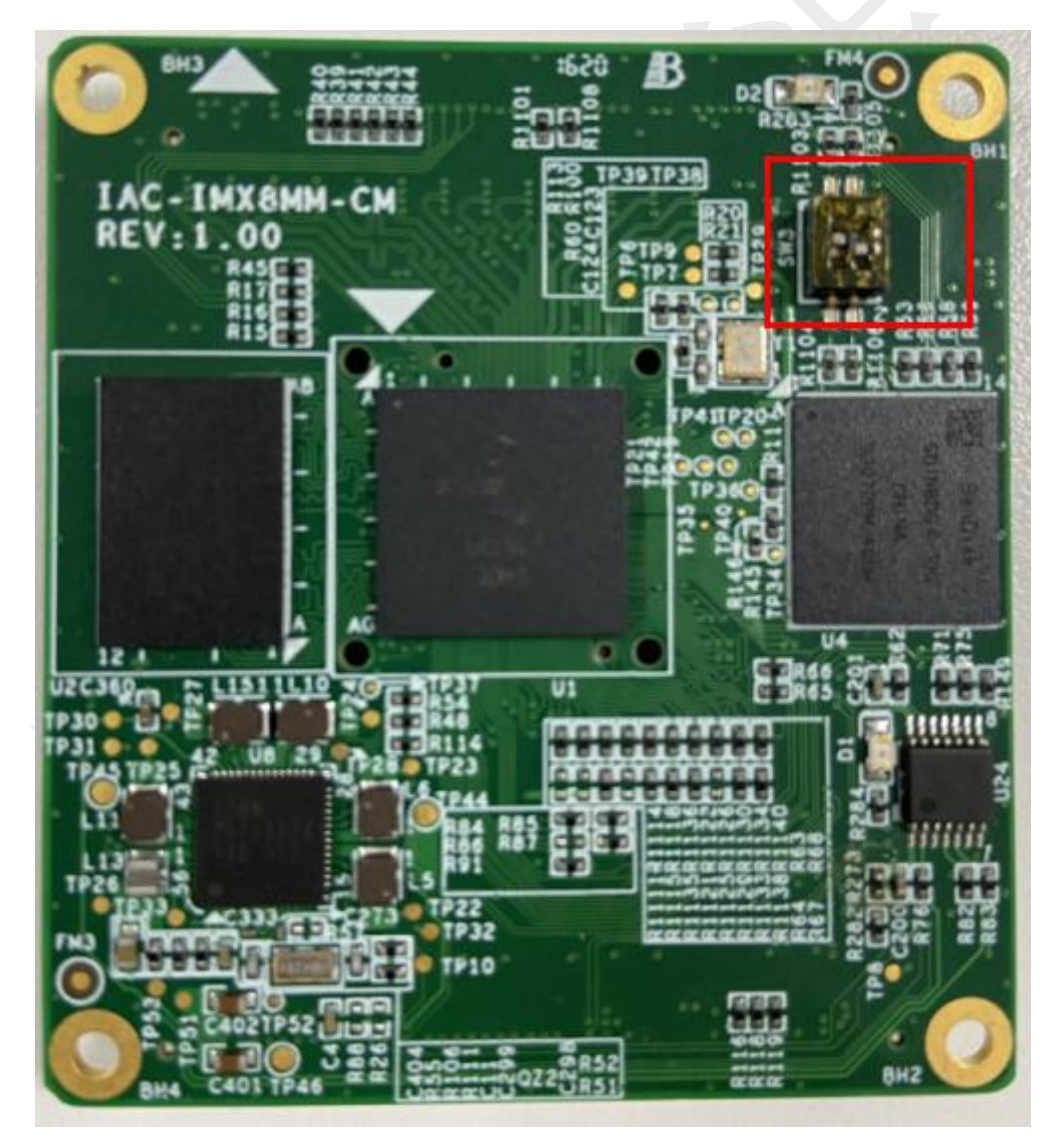

核心板: 10

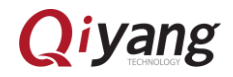

## 1.2 准备工作

- QY-IMX8mm 系列开发板
- USB OTG 线:用来连接开发板和工作电脑 USB 接口
- 在 windows 下解压压缩包:

| ille 浙江启扬_QY_IMX8MM_Android902_2 | 2020/10/29 17:59 | 好压 ZIP 压缩文件 | 655,726 KB |
|----------------------------------|------------------|-------------|------------|
| 💼 imx8loader.zip                 | 2020/10/30 11:11 | 好压 ZIP 压缩文件 | 55,552 KB  |

第一个是镜像包 第二个是烧写工具

### > 镜像包的目录结构 (这个不需要太注意)

|   | boot.img                     | 2020/7/20 17:27 | 好压 IMG 压缩文件 | 49,152 KB |
|---|------------------------------|-----------------|-------------|-----------|
|   | download.lst                 | 2020/7/20 17:41 | LST 文件      | 1 KB      |
|   | download-hdmi.lst            | 2020/7/20 17:58 | LST 文件      | 1 KB      |
|   | download-lvds.lst            | 2020/7/20 18:00 | LST 文件      | 1 KB      |
|   | download-mipi.lst            | 2020/7/21 11:14 | LST 文件      | 1 KB      |
|   | download-nosys.lst           | 2020/7/20 18:00 | LST 文件      | 1 KB      |
|   | dtbo-imx8mm.img              | 2020/7/20 17:26 | 好压 IMG 压缩文件 | 4,096 KB  |
|   | dtbo-imx8mm-ddr4.img         | 2020/7/20 17:26 | 好压 IMG 压缩文件 | 0 KB      |
|   | dtbo-imx8mm-hdmi.img         | 2020/7/20 17:26 | 好压 IMG 压缩文件 | 4,096 KB  |
|   | dtbo-imx8mm-lvds.img         | 2020/7/20 17:26 | 好压 IMG 压缩文件 | 4,096 KB  |
|   | dtbo-imx8mm-mipi.img         | 2020/7/20 17:26 | 好压 IMG 压缩文件 | 4,096 KB  |
|   | partition-table.img          | 2020/7/17 10:00 | 好压 IMG 压缩文件 | 34 KB     |
|   | system.img                   | 2020/7/20 17:27 | 好压 IMG 压缩文件 | 1,208,885 |
|   | u-boot-imx8mm.imx            | 2020/7/20 17:25 | IMX 文件      | 1,055 KB  |
|   | u-boot-imx8mm-qiyang-uuu.imx | 2020/7/20 17:26 | IMX 文件      | 1,055 KB  |
|   | uuu                          | 2020/4/23 13:39 | 文件          | 1,645 KB  |
|   | uuu.exe                      | 2020/4/23 13:38 | 应用程序        | 923 KB    |
|   | vbmeta-imx8mm.img            | 2020/7/20 17:27 | 好压 IMG 压缩文件 | 4 KB      |
| - | vbmeta-imx8mm-ddr4.img       | 2020/7/20 17:27 | 好压 IMG 压缩文件 | 0 KB      |
|   | vbmeta-imx8mm-hdmi.img       | 2020/7/20 17:27 | 好压 IMG 压缩文件 | 4 KB      |
|   | vbmeta-imx8mm-lvds.img       | 2020/7/20 17:27 | 好压 IMG 压缩文件 | 4 KB      |
|   | vbmeta-imx8mm-mipi.img       | 2020/7/20 17:27 | 好压 IMG 压缩文件 | 4 KB      |
|   | vendor.img                   | 2020/7/20 17:27 | 好压 IMG 压缩文件 | 71,981 KB |
|   |                              |                 |             |           |

#### ◆ 烧写工具目录:

| 🛃 dotNetRT WithFix / | AIO X86 XP.exe | 2020/10/30 9:49                             | 应用程序 | 55,336 KB |
|----------------------|----------------|---------------------------------------------|------|-----------|
| • <u> </u>           |                | 2020/10/30 9:49                             | 应用程序 | 416 KB    |
| rz.txt               | 文件说明: imx      | to 2020/10/30 9:49                          | 文本文档 | 1 KB      |
| 📧 uuu.exe            |                | 0.0 <b>2020/10/30 9:49</b><br>0/10/30 11:07 | 应用程序 | 923 KB    |

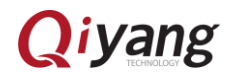

## 二、USB 烧写镜像

## 2.1 使设备进入烧写模式

硬件方式

- 套件操作如下:
- 设备断电,将核心板拨码拨到如下图所示

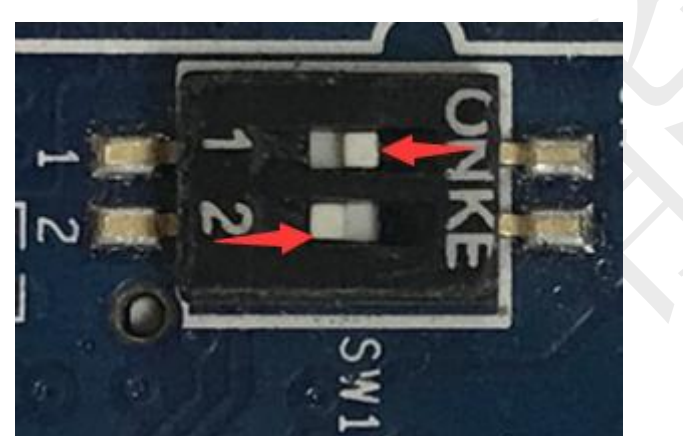

核心板: 10

## 2.2 烧写镜像

- ◆ 确保开发板进入烧写模式
- ◆ 打开烧写工具包 imx8loader
- ◆ 点击运行 imx\_tool.exe

| ᡖ dotNetRT WithFix AIO X86 XP.exe | 2020/10/30 9:49 | 应用程序 | 55,336 KB |
|-----------------------------------|-----------------|------|-----------|
| 🔄 imx_tool.exe                    | 2020/10/30 9:49 | 应用程序 | 416 KB    |
| 📄 rz.txt                          | 2020/10/30 9:49 | 文本文档 | 1 KB      |
| 📧 uuu.exe                         | 2020/10/30 9:49 | 应用程序 | 923 KB    |
|                                   |                 |      |           |

| •r imx8烧写 | — | $\times$ |
|-----------|---|----------|
| ۵         |   |          |
|           |   |          |
|           |   |          |
| 日志        |   |          |

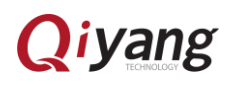

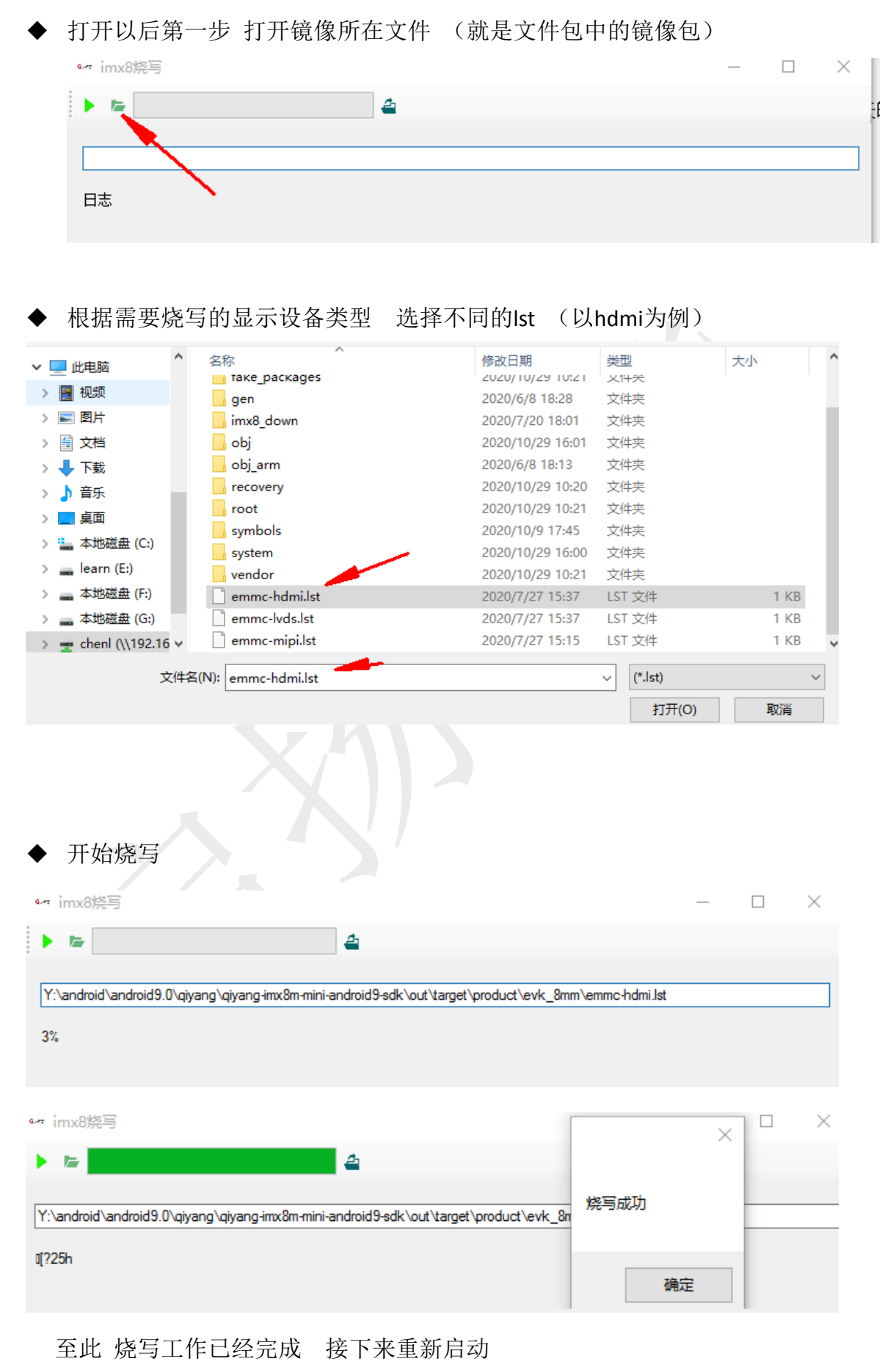

Qiyang

◆ 在启动系统之前:

套件:将核心板拨码拨回01模式,退出烧写模式,开发板断电、上电启动。

- 1732 Cogle
- ◆ 重启成功后,屏幕显示Android9.0.2主界面如下:

◆ 至此,烧写并重启成功。

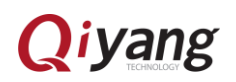

## 浙江启扬智能科技有限公司

- 电话: 0571-87858811 / 87858822
- 传真: 0571-89935912
- 支持: 0571-89935913
- E-MAIL: supports@qiyangtech.com
- 网址: <u>http://www.qiytech.com</u>
- 地址:杭州市西湖科技园西园一路8号3A幢5层
- 邮编: 310012

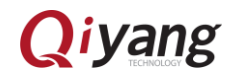